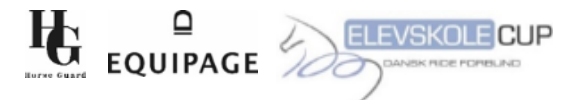

# DRF Elevskole Cup 2025 - Guide til resultatindberetning

I år indfører vi online indberetning af resultater i DRF Elevskole Cup 2025! For at gøre det så nemt som muligt, har vi lavet en simpel guide.

Vi anbefaler at downloade Google Sheets-appen til din telefon, så resultaterne kan indberettes direkte fra stævnet:

- Download til Apple
- Download til Android

Det er op til jer, hvem der indtaster resultaterne. Det kan være rytterne selv, forældre eller én ansvarlig for hele puljen.

## Sådan indberetter du resultater:

- 1. Åbn linket: Resultatindberetning for DRF Elevskole Cup 2025
- 2. Løbende stilling:
  - På det første ark kan I følge den samlede stilling live. Denne side kan ikke redigeres.
  - Indtil alle resultater er indtastet, vil der stå "FALSE".

| Fil Red                 | evskole Cup 2025 - Resultater<br>liger Se Indsæt Formatér Data                                                                                                    | ☆ @ ↔<br>Værktøjer Udvide                                                                                                    | elser Hjælp                                                                                     |                                                                                                 |                                                                                     |                       |
|-------------------------|----------------------------------------------------------------------------------------------------|----------------------------------------------------------------------------------------------------|-------------------------------------------------------------------------------------------------|-------------------------------------------------------------------------------------------------|-------------------------------------------------------------------------------------|-----------------------|
| Q Menuer                | 5 순 🖨 🔓 100% 🕶 kr                                                                                                    | % .0 <sub>4</sub> .0 <u>0</u> 123                                                                                                    | - [10] +                                                                                        | B I 😌                                                                                           | <u>A</u> è. E                                                                       | ∃ 53 ×   ≣ × ± ×  ÷ × |
| 7 -                     | fx DRF Elevskole Cup 2025                                                                                                    |                                                                                                    |                                                                                                 |                                                                                                 |                                                                                     |                       |
| A                       | В                                                                                                    | с                                                                                                    | D                                                                                               | E                                                                                               | F                                                                                   | G                     |
| U U                     | EOUIPAGE DRF LIE                                                                                                    | vskole Cup z                                                                                                    | 2025 - LØN                                                                                      | enue sun                                                                                        | ing                                                                                 | 100)                  |
| Hereo Guard             | EQUIPAGE DRF Ele                                                                                                    | Resultat                                                                                                    | Resultat                                                                                        | Resultat                                                                                        | Samlet                                                                              | Vindere af 1 runde    |
| Heree Guard             | EQUIPAGE DIF Ele                                                                                                    | Resultat<br>(1. stævne)                                                                                                    | Resultat<br>(2. stævne)                                                                         | Resultat<br>(3. stævne)                                                                         | Samlet<br>1. runde                                                                  | Vindere af 1. runde   |
| Pulje 1                 | EQUIPAGE DKF Ele                                                                                                    | Resultat<br>(1. stævne)<br>FALSE<br>FALSE                                                                                                    | Resultat<br>(2. stævne)<br>FALSE<br>FALSE                                                       | Resultat<br>(3. stævne)<br>FALSE<br>FALSE                                                       | Samlet<br>1. runde<br>0<br>0                                                        | Vindere af 1. runde   |
| Pulje 1                 | EQUIPAGE DKF Lie<br><u>1. runde</u><br>Ballerup Rideklub<br>Hvidovre-Avedøre Rideklub<br>Gentofte Rideklub                                                                                                    | Resultat<br>(1. stævne)<br>FALSE<br>FALSE<br>FALSE                                                                                                    | Resultat<br>(2. stævne)<br>FALSE<br>FALSE<br>FALSE                                              | Resultat<br>(3. stævne)<br>FALSE<br>FALSE<br>FALSE                                              | Samlet<br>1. runde<br>0<br>0<br>0<br>0                                              | Vindere af 1. runde   |
| Pulje 1                 | EQUIPAGE                                                                                                    | Resultat<br>(1. stævne)<br>FALSE<br>FALSE<br>FALSE<br>FALSE                                                                                                    | Resultat<br>(2. stævne)<br>FALSE<br>FALSE<br>FALSE<br>FALSE                                     | Resultat<br>(3. stævne)<br>FALSE<br>FALSE<br>FALSE<br>FALSE                                     | Samlet<br>1. runde<br>0<br>0<br>0<br>0<br>0<br>0                                    | Vindere af 1. runde   |
| Pulje 1<br>Pulje 2      | EQUIPAGE  I.runde Ballerup Rideklub Hvidovre-Avedøre Rideklub Gentofte Rideklub Ballerup Rideklub (Hold 2) Vallensbæk Rideklub                                                                                               | Resultat<br>(1. stævne)<br>FALSE<br>FALSE<br>FALSE<br>FALSE<br>FALSE                                                                                                    | Resultat<br>(2. stævne)<br>FALSE<br>FALSE<br>FALSE<br>FALSE<br>FALSE<br>FALSE                   | Resultat<br>(3. stævne)<br>FALSE<br>FALSE<br>FALSE<br>FALSE<br>FALSE                            | Samlet<br>1. runde<br>0<br>0<br>0<br>0<br>0<br>0<br>0<br>0<br>0                     | Vindere af 1. runde   |
| Pulje 1 Pulje 2         | EQUIPAGE           L.runde           Ballerup Rideklub           Hvidovre-Avedøre Rideklub           Gentofte Rideklub           Ballerup Rideklub (Hold 2)           Vallensbæk Rideklub           Øresundskystens Rideklub | Resultat<br>(1. stævne)<br>FALSE<br>FALSE<br>FALSE<br>FALSE<br>FALSE<br>FALSE<br>FALSE                                                                                                    | Resultat<br>(2. stævne)<br>FALSE<br>FALSE<br>FALSE<br>FALSE<br>FALSE<br>FALSE<br>FALSE          | Resultat<br>(3. stævne)<br>FALSE<br>FALSE<br>FALSE<br>FALSE<br>FALSE<br>FALSE<br>FALSE          | Samlet<br>1. runde<br>0<br>0<br>0<br>0<br>0<br>0<br>0<br>0<br>0<br>0<br>0<br>0<br>0 | Vindere af 1. runde   |
| Pulje 1 Pulje 2 Pulje 3 | EQUIPAGE  I.runde Ballerup Rideklub Hvidovre-Avedøre Rideklub Gentofte Rideklub Ballerup Rideklub (Hold 2) Vallensbæk Rideklub Øresundskystens Rideklub Roskilde Rideklub                                                    | Resultat<br>(1. stævne)         FALSE         FALSE         FALSE         FALSE         FALSE         FALSE         FALSE         FALSE         FALSE         FALSE         FALSE         FALSE         FALSE | Resultat<br>(2. stævne)<br>FALSE<br>FALSE<br>FALSE<br>FALSE<br>FALSE<br>FALSE<br>FALSE<br>FALSE | Resultat<br>(3. stævne)<br>FALSE<br>FALSE<br>FALSE<br>FALSE<br>FALSE<br>FALSE<br>FALSE<br>FALSE | Samlet<br>1. runde<br>0<br>0<br>0<br>0<br>0<br>0<br>0<br>0<br>0<br>0<br>0<br>0<br>0 | Vindere af 1. runde   |

#### 3. Find jeres pulje:

• Nederst i regnearket finder I fanerne for hver pulje.

| 20 | Pulje 7 Bolderslev og Omegns Rideklub |                                        | FALSE       | FALSE     | FALSE       | 0          |           |
|----|---------------------------------------|----------------------------------------|-------------|-----------|-------------|------------|-----------|
| 21 | Tinglev Rideklub                      |                                        | FALSE       | FALSE     | FALSE       | 0          |           |
| 22 |                                       | Bolderslev og Omegns Rideklub (Hold 2) | FALSE       | FALSE     | FALSE       | 0          |           |
| 23 | Pulje 8                               | Revsø og Omegns Rideklub               | FALSE       | FALSE     | FALSE       | 0          |           |
| 24 |                                       | Vamdrup Rideklub                       | FALSE       | FALSE     | FALSE       | 0          |           |
| 25 |                                       | Stevnstrup Rideklub                    | FALSE       | FALSE     | FALSE       | 0          |           |
| 26 | Pulje 9                               | Tørring Rideklub                       | FALSE       | FALSE     | FALSE       | 0          |           |
| 27 | Langå og Omegns Rideklub              |                                        | FALSE       | FALSE     | FALSE       | 0          |           |
| 28 | Højris Rideklub                       |                                        | FALSE       | FALSE     | FALSE       | 0          |           |
| 29 | Pulje 10                              | Kjellerup Sportsrideklub               | FALSE       | FALSE     | FALSE       | 0          |           |
|    |                                       |                                        |             |           |             |            |           |
|    | + =                                   | 🔒 Stilling - 1. runde 👻 自 Pulje 1      | l 👻 🔒 Pulje | 2 👻 🔒 Pul | je 3 👻 🔒 Po | ulje 4 👻 🔒 | Pulje 5 👻 |

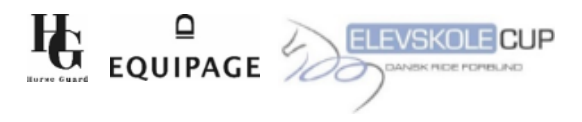

## 4. Udfyld felterne:

- Hver pulje har 3 stævner klar til indtastning (Pulje 3+4 har kun 2 stævner).
- Udfyld de gule felter for hvert stævne:
  - o Værtsklub (kan indtastes, når stævnerne er planlagt).
  - o Dato for stævnet (kan indtastes, når stævnerne er planlagt).
  - Navn på rytterne for hver klub.
  - Rytternes procenter for hver klub.

### 5. Automatisk beregning:

- Når alle data for et stævne er indtastet, beregnes resultaterne automatisk.
- Indtil alle felter er udfyldt, vil der stå "FALSE".

| 1      | Pulje 5 - Resultater |                    |           |           |                  |                               |
|--------|----------------------|--------------------|-----------|-----------|------------------|-------------------------------|
| 2      |                      |                    |           |           |                  |                               |
| 3      | 1. stævne            | Værtsklub          |           |           |                  |                               |
| 4      | Dato:                |                    |           |           |                  |                               |
| 5<br>6 | Rytter               | Klub               | Program   | Procent   | TOTAL<br>Procent |                               |
| 7      | Navn                 |                    | LD1       | 0,000     |                  |                               |
| 8      | Navn                 | Tankefuld Rideklub | LD1       | 0,000     | 0,000            | lidé de laur de quile feiter  |
| 9      | Navn                 |                    | LC1       | 0,000     |                  | Datyla kun de gule feiter     |
| 10     | Navn                 |                    | LC1       | 0,000     | 0,000            |                               |
| 11     |                      |                    |           |           |                  |                               |
| 12     | Navn                 |                    | LD1       | 0,000     |                  |                               |
| 13     | Navn                 | Hougoord ridoklub  | LD1       | 0,000     | 0,000            | Procenten udfyldes, som vist, |
| 14     | Navn                 | Hovgaalu lidekidb  | LC1       | 0,000     |                  | decimaler                     |
| 15     | Navn                 |                    | LC1       | 0,000     | 0,000            |                               |
| 16     |                      |                    |           |           |                  |                               |
| 17     | Navn                 |                    | LD1       | 0,000     |                  |                               |
| 18     | Navn                 | Rideklubben Odin   | LD1       | 0,000     | 0,000            |                               |
| 19     | Navn                 |                    | LC1       | 0,000     |                  |                               |
| 20     | Navn                 |                    | LC1       | 0,000     | 0,000            |                               |
| 21     |                      |                    |           |           |                  |                               |
| 22     | Klub                 | Samlet procent     | Placering | Placering | spoint           |                               |
| 23     | Tankefuld Rideklub   | 0,000              | FALSE     | FALSE     |                  |                               |
| 24     | Hovgaard rideklub    | 0,000              | FALSE     | FALSE     |                  |                               |
| 25     | Rideklubben Odin     | 0,000              | FALSE     | FALSE     |                  |                               |
| 26     |                      |                    |           |           |                  |                               |
| 27     |                      |                    |           |           |                  |                               |
| 20     |                      |                    |           |           |                  |                               |

Med denne løsning kan vi sikre en hurtig og præcis opdatering af resultaterne. God fornøjelse med stævnerne! 🐊